# Customer Portal

LEAVENWORTH RURAL WATER DISTRICT 10

## Welcome to our new customer portal

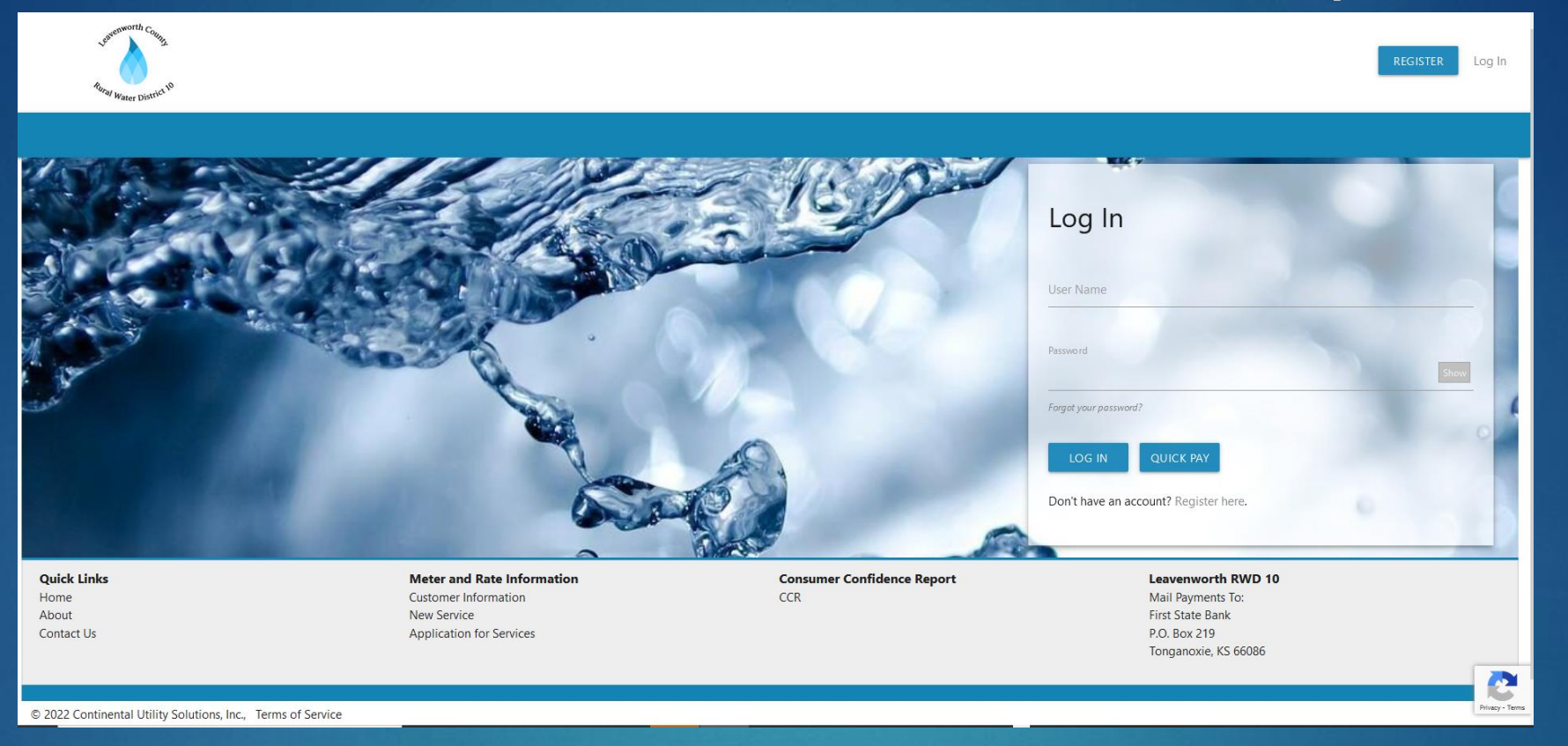

### Water Usage & History

Online bill payment

Communication Preferences

### Create an account

Go to: https://leavenworth.epayub.com Click register Log In User Name

Don't have an account? Register here.

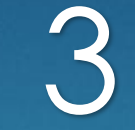

Log In

### Follow step-by-step instructions

Search Account Verify Account Register User Info Complete

### Step 1: Account Lookup

Please enter your account number as shown on your bill.

| Account Number                                       |                                         |                                                             |
|------------------------------------------------------|-----------------------------------------|-------------------------------------------------------------|
|                                                      |                                         | SEARCH                                                      |
| Search Account Ver                                   | fy Account Register User Info           | Complete                                                    |
| Service Addres                                       | ses associated with Account Num         | per 35                                                      |
| Customer Name: Conley S<br>Service Address: 12321 22 | itework<br>2nd Street Linwood 66052     |                                                             |
| YES, THIS IS MY ACCOUN                               | T I DON'T SEE                           | E MY ACCOUNT                                                |
| Search Account Verify Acco                           | Register User Info Complete             | Search Account Verify Account Register User Info Complete   |
| Step 3:                                              | Create User                             | Step 4: Registration Complete                               |
| * User Name                                          | * Email Address<br>info@conleysandu.com | User Name: steveconley1<br>User Email: info@conleysandu.com |
|                                                      |                                         | Log In                                                      |
| Password                                             | * Confirm Password                      | Make note of your                                           |
| EGISTER                                              |                                         | username and passy<br>for future use                        |

lu.com ote of your e and password USE

## Account Usage & History

- Water usage and payment history are available as of 8/4/22 when the District converted our billing software to CUSI
- On the HOME page financial and usage history appear, you can hover over the graph for the actual gallons or dollars

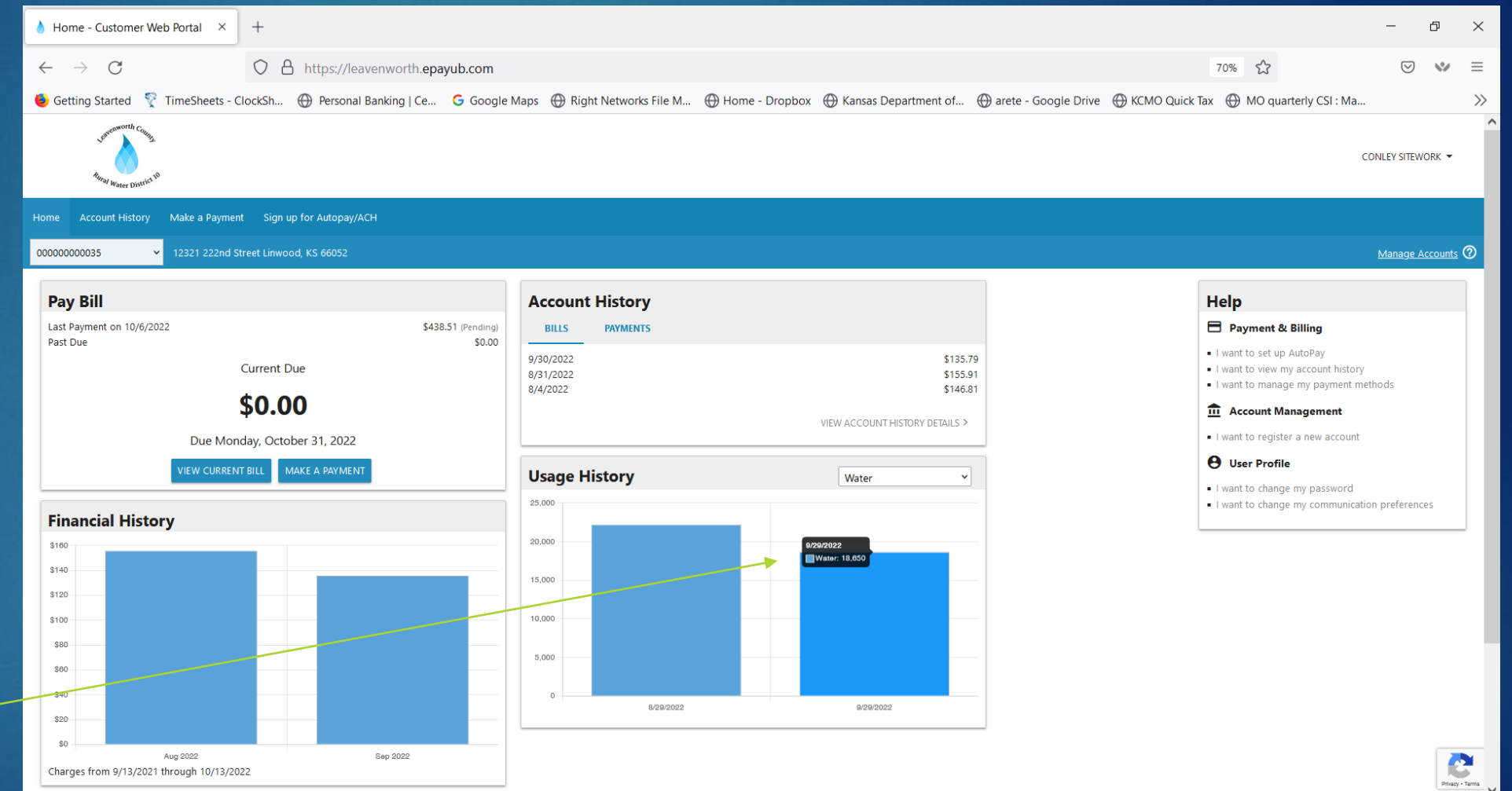

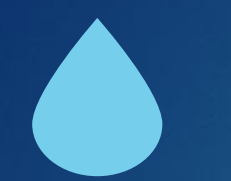

## Account Usage & History Detail

Detailed account history is also available. To view your billing statement click on the icon

| Home Account             | History Make a P | ayment Sign up for .    | Autopay/ACH         |          |                                   |                          |                                                                |
|--------------------------|------------------|-------------------------|---------------------|----------|-----------------------------------|--------------------------|----------------------------------------------------------------|
| 00000000035              | ✓ 12321 23       | 22nd Street Linwood, KS |                     |          |                                   |                          |                                                                |
| Detaile                  | ed Acco          | unt Histo               | ory                 |          |                                   |                          |                                                                |
| Start Date<br>09/13/2021 |                  |                         | End Date 10/13/2022 |          | SEARCH                            |                          |                                                                |
|                          | Date             | Туре                    | Amount              | Balance  | Reference                         | Reason                   | Recent Charges                                                 |
|                          | 10/6/2022        | Payment                 | (\$438.51) *        | \$0.00   | Auth: py_1Lq0p2CxFvUQhInV15tSvWFP | Online-Check             | 160                                                            |
| B                        | 9/30/2022        | Charge                  | \$135.79            | \$438.51 |                                   |                          | 120                                                            |
| B                        | 8/31/2022        | Charge                  | \$155.91            | \$302.72 |                                   |                          | 80                                                             |
|                          | 8/2/2022         | Misc Chrg.              | \$146.81            | \$146.81 | Beginning Balance                 |                          | 60                                                             |
|                          |                  |                         |                     |          |                                   | * Transaction is pending | 40<br>20<br>0                                                  |
|                          |                  |                         |                     |          |                                   |                          | Aug 2022 Sep 2022<br>Charges from 9/13/2021 through 10/13/2022 |
|                          |                  |                         |                     |          |                                   |                          |                                                                |

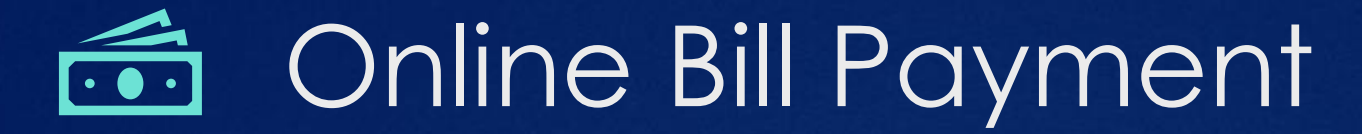

There are three options in the portal for online bill payment

1) Credit/debit card – Mastercard, Visa, Discover cards accepted Please note: a minimum payment service fee of \$1.50 per transaction will be charged; for payments greater than \$60 the payment service fee is 2.5%

2) E-Check – using your bank information you can process a same-day ACH transaction Please note: a minimum payment service fee of \$1.50 per transaction will be charged; for payments greater than \$60 the payment service fee is 2.5%

3) Autopay: ACH or credit/debit card – save and validate your banking information for the District to process a monthly transaction. This is the only online payment option that does not charge an additional fee. Autopayments will be processed every month 2-3 business days before the due date on your statement. \*credit/debit cards autopay is available but will still be assessed the payment service fee charged by the credit card company

## Credit Card Payment

### 1) Click on "make a payment"

2) Enter your credit or debit card information

3) Enter payment amount Note: this payment option does charge you a payment services fee that is assessed by the credit card company processing the transaction \$1.50 minimum and 2.5% for payments over \$60.00

4) If you would like to save this credit card to use in the future, click here

| O echeck                                                   |           |
|------------------------------------------------------------|-----------|
|                                                            |           |
| * Name on Card                                             |           |
|                                                            |           |
| Card Number                                                |           |
| Card number                                                | MM/YY CVC |
| Address                                                    |           |
| PO Box 715                                                 |           |
|                                                            |           |
| • City                                                     |           |
| Eudora                                                     |           |
| * State                                                    |           |
| Kansas                                                     | •         |
| * Postal Code                                              |           |
| 66025                                                      |           |
|                                                            |           |
| info@conlevsandu.com                                       |           |
|                                                            |           |
| *\$ Payment Amount                                         |           |
| 18.50                                                      |           |
| Dayment Services Fee                                       |           |
| \$ 1.50                                                    |           |
| This will appear on your statement as "RWD 10 LEAVENWORTH" |           |
|                                                            |           |
| Remember my information for next time                      |           |

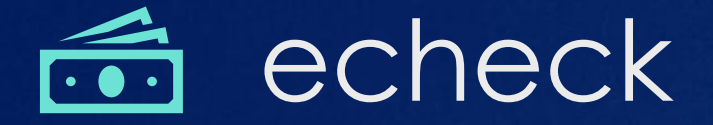

- 1) Click on "make a payment" and select echeck
- 2) Click on "link account" to start the Plaid verification process – (follow steps on next page)

3) Once verified you will see your bank information appear in the middle of the page.

4) Enter payment amount

Note: this payment option does charge you a payment services fee that is assessed by the credit card company processing the transaction \$1.50 minimum and 2.5% for payments over \$60.00

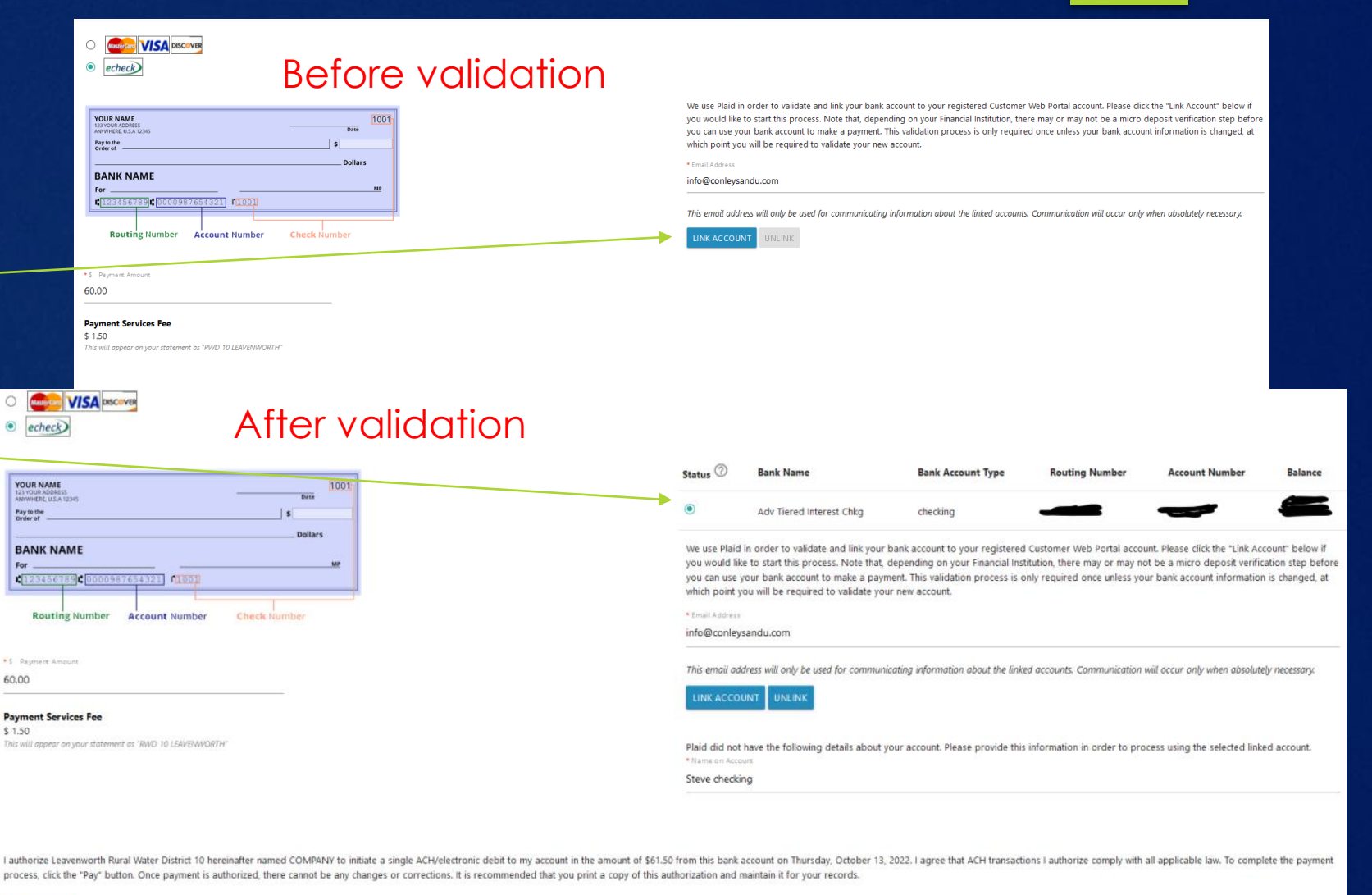

## Plaid verification

Х

^

° 💼 🕸 📄

Leavenworth County uses Plaid to connect your account

S<sup>S</sup> Connect effortlessly Plaid lets you securely connect your financial accounts in seconds

Nour data belongs to you Plaid doesn't sell personal info, and will only use it with your permission

> By selecting "Continue" you agree to the Plaid End User Privacy Policy

> > Continue

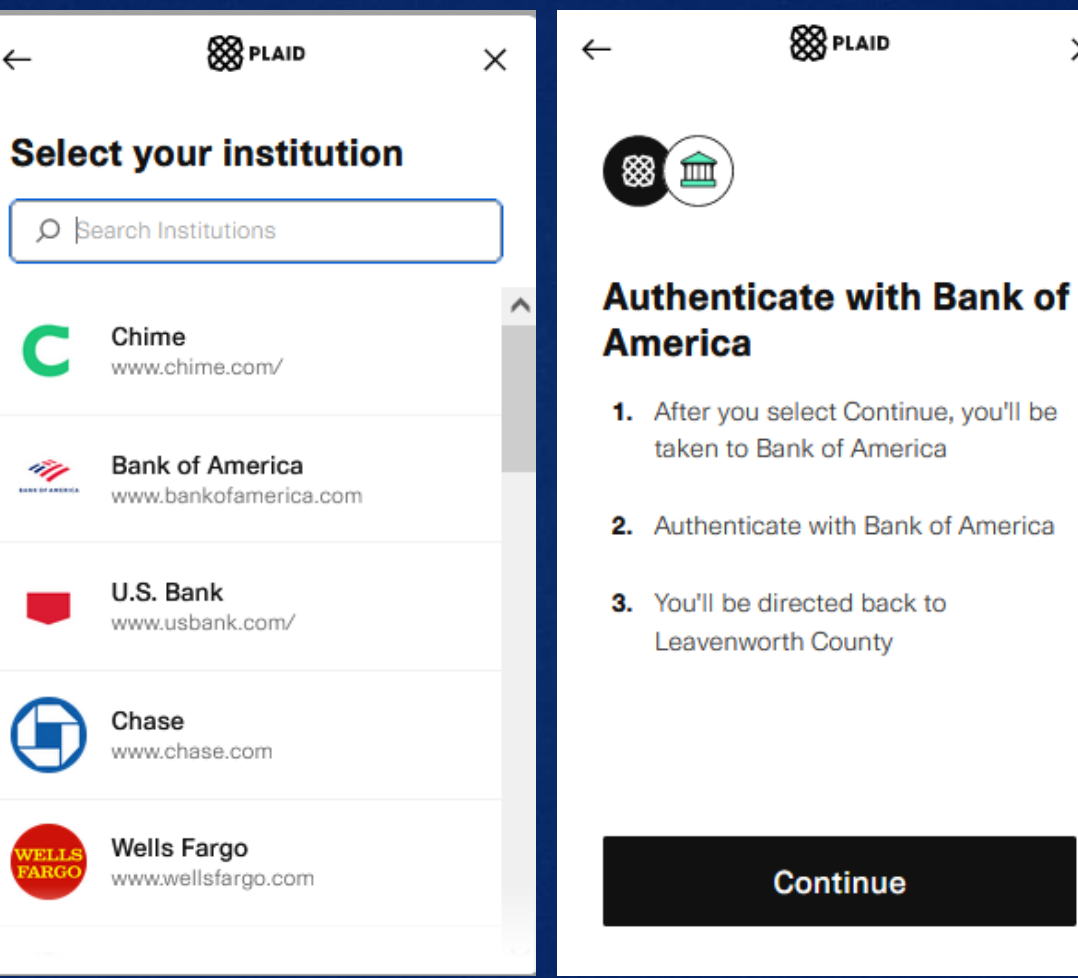

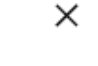

🛞 PLAID

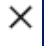

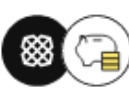

#### Select account

Plaid will only share data from the Bank of America account you select with Leavenworth County.

```
Adv Tiered Interest Chkg
```

Continue

Learn more

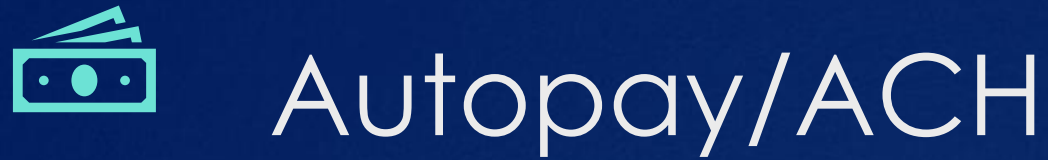

1) Click on "sign up for autopay/ACH"

 2) Add a new credit/debit card OR
 Click on "link account" to start the Plaid verification process (follow steps on previous page)

3) Once verified you will see your bank information appear

4) Enter payment option Use one of the four options listed and follow the prompts.

5) Confirm You will receive an email confirmation

|                                                                                                    | Set AutoPay                                                                                                    | y                                                                                                    | ×                                                                                       |  |
|----------------------------------------------------------------------------------------------------|----------------------------------------------------------------------------------------------------|----------------------------------------------------------------------------------------------------|-----------------------------------------------------------------------------------------|--|
| ease select a payment method                                                                        | below to use for automatic payments, then click the confirmatic                                                                                                    | on button at the bottom of the form.                                                                                                    |                                                                                         |  |
| + ADD NEW CREDIT/DEBIT CA                                                                           | RD AUTO PAY                                                                                                    |                                                                                                    |                                                                                         |  |
| ote when adding a new <b>Credi</b>                                                                  | t/Debit Card you will need to edit your payment options after                                                                                                    | r confirmation is received.                                                                                                    |                                                                                         |  |
| te only "Verified" Plaid Acc<br>JTOPAY" for the verified bar                                        | ounts can be used for ACH/Bank Draft. If your linked accoun<br>k account for ACH/Bank Draft payments.                                                                                             | nt needs action, please complete those actions a                                                                                                    | and return here to "SET                                                                 |  |
| We use Plaid in order to valida<br>process. Note that, depending<br>This validation process is only | e and link your bank account to your registered Customer Web<br>on your Financial Institution, there may or may not be a micro d<br>equired once unless your bank account information is changed, | Portal account. Please click the "Link Account" bel<br>leposit verification step before you can use your b<br>at which point you will be required to validate you | ow if you would like to start this<br>ank account to make a payment.<br>ur new account. |  |
| * Email Address                                                                                     |                                                                                                    |                                                                                                    |                                                                                         |  |
| mary.conley@conleysandu.co                                                                          | om                                                                                                    |                                                                                                    |                                                                                         |  |
|                                                                                                    |                                                                                                    |                                                                                                    |                                                                                         |  |
| Payment Option ()<br>Pay Bill Amount                                                                |                                                                                                    |                                                                                                    |                                                                                         |  |
| Payment Option ()<br>Pay Bill Amount                                                                | By clicking confirm, you authorize Leavenworth RWD10 to debit your                                                                                                    | account on a recurring basis.                                                                                                    | CANCEL CONFIRM                                                                          |  |
| Payment Option (i)<br>Pay Bill Amount                                                               | By clicking confirm, you authorize Leavenworth RWD10 to debit your                                                                                                    | account on a recurring basis.                                                                                                    | CANCEL CONFIRM                                                                          |  |
| Payment Option ()<br>Pay Bill Amount<br>ayment Option ()<br>Pay Bill Amount - Pay t                 | By clicking confirm, you authorize Leavenworth RWD10 to debit your                                                                                                    | occount on a recurring basis.                                                                                                    | CANCEL CONFIRM                                                                          |  |

## Communication Preferences

### From the home screen go to "Help"

#### Help

#### 😑 Payment & Billing

- I want to set up AutoPay
- I want to view my account history
- I want to manage my payment methods

#### n Account Management

I want to register a new account

#### **O** User Profile

- I want to change my password
- I want to change my communication preferences

Click edit to change contact information, check email or printed for your preferred communication notice

### **Communication Preferences**

#### Contact Information 5 Edit Billina Address Conley Sitework PO Box 715 Eudora, KS 66025 Email Address info@conleysandu.com Edit Primary Phone 785-423-0987 ✓ Edit Correspondence Email RoboCall Text/SMS Printed $\checkmark$ $\square$ Statements $\checkmark$ $\square$ Delinquency $\checkmark$ Payment Received $\checkmark$ $\square$ $\square$ AutoPay Notices $\checkmark$ $\square$ NSF $\checkmark$ $\square$ **High Usage Notifications**

# Thank You!

WE APPRECIATE YOUR PATIENCE AS WE INTRODUCE THIS NEW SOFTWARE AND LOOK FORWARD TO YOUR FEEDBACK